How To Calculate Preliminary 2022 English Learner Progress to Proficiency (ELPtP) Calculations.

1. Download the **2021 ELPtP report** in the Student Information System (SIS) as an Excel file. (**Note**: A district with many schools may wish to download the ELPtP reports for all its schools and combine them into a single file before following the remainder of these instructions.)

|                       |                           | Elementary/High School Summative Designation Scores Report Summary |   |         |         |  |
|-----------------------|---------------------------|--------------------------------------------------------------------|---|---------|---------|--|
|                       |                           | Summative Designation Roster Report                                |   |         | Details |  |
| Prenatal              | 3                         | EL Progress to Proficiency                                         |   |         | Details |  |
|                       |                           | College and Career Readiness Indicator Student Roster              |   | Details | Details |  |
| 관 Reports             |                           | College and Career Readiness Indicator Student Summary             |   |         |         |  |
| Back To Reports       |                           |                                                                    |   |         |         |  |
| EL Progress to Profic | ciency                    |                                                                    |   |         |         |  |
| School Year           | 2021                      | 4                                                                  | - |         |         |  |
| School                | Clinton Elem School - 201 | 2 🗸                                                                | • |         |         |  |
| Sort By               | Home School               | ~                                                                  |   |         |         |  |
|                       |                           |                                                                    |   |         |         |  |

- 2. Delete rows 1-6, making row 7 the new header row.
- 3. Delete the contents of the following columns:
  - a. Header A (Excel E)
  - b. Header C (Excel G)
  - c. Header E (Excel I)
  - d. Header F (Excel J)
  - e. Header G (Excel K)

- f. Header I (Excel M)
- g. Header K (Excel O)
- h. Header L (Excel Q)
- i. Header N (Excel R)
- j. Header O (Excel S)

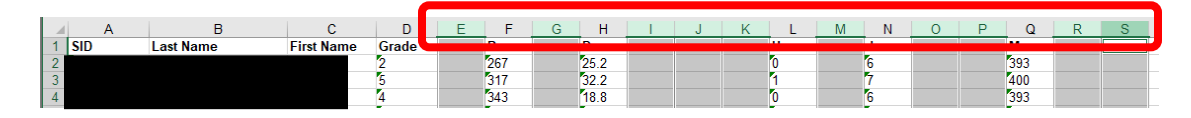

- 4. Replace the letters in the header row with their descriptors:
  - a. B = Prior Scale Score
  - b. D = Timeline Target
  - c. H = Partial Years

- d. J = Target Proficiency Grade
- e. M = Target Proficiency Scale Score
- 5. Highlight the header row and click the **Text Angle** button in the Alignment portion of the Home ribbon and choose **the Angle**

**Counterclockwise** option. If needed, also click the **Align Bottom** button directly to the left of the Text Angle button. This will make the headers easier to read.

 Highlight the contents of the remaining rows and convert them to numbers by clicking the dropdown arrow next to the small yellow warning icon to the left of the selected column(s) and choosing Convert to Number.

**Note:** Using the format cell option does NOT convert the text to a number.

- 7. In cell **E2**, enter the formula **=D2+1** and copy down. Label the column **2022 Grade**.
- 8. In cell **O2**, enter the formula =**N2+1** and copy down. Label the column **New Target Proficiency Grade**.
- 9. In cell M2, enter the formula =O2-E2 and copy down. Label the column Timeline Years.
- 10. Select **all data in columns A through Q**, click the **Sort & Filter** menu in the Home ribbon, and choose the **Custom Sort** option.
- 11. Make sure the **My data has headers** box is checked. Then choose the **Timeline Years** column from the **Sort by: field**, leaving the option **Smallest to Largest**. Click **OK**.
- 12. Highlight the contents of the columns E and O, click on the Find & Select menu in the Home ribbon, and choose the Replace option. Enter 13 in the Find what: field and 12 in the Replace with: field, then click the Replace All button. Clear the results notification when it pops up.

| Find and Replace                                            | ? ×                 |
|-------------------------------------------------------------|---------------------|
| Fin <u>d</u> Re <u>p</u> lace                               |                     |
| Find what: 13                                               | ~                   |
| Replace with: 12                                            | ~                   |
|                                                             | Op <u>t</u> ions >> |
| Replace All         Replace         Find All         Find N | ext Close           |

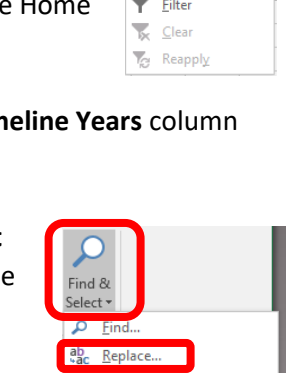

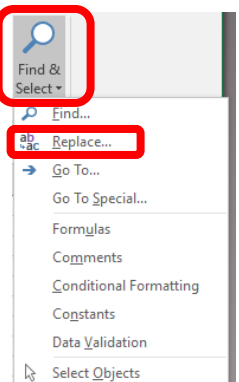

Selection Pane...

|   |          | _        |      | ١ |
|---|----------|----------|------|---|
| = | $\equiv$ | $\equiv$ | 37 - |   |

|   | Prior Scale Score           | Timeline Target |
|---|-----------------------------|-----------------|
|   | 267 1                       | ▼ 25.2          |
| - | Number Stored as Text       | 18.8            |
| 2 | <u>C</u> onvert to Number   | 8.6             |
| - | <u>H</u> elp on this error  | 30.8<br>23.8    |
|   | Ignore Error                | 30.6            |
| _ | Edit in <u>F</u> ormula Bar | 24.6            |
| - | Error Checking Options      | 27.4            |

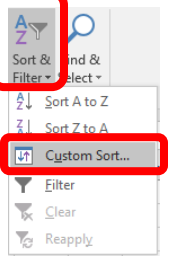

13. Out to the right of your data, **in columns W and X** (starting in row 1), enter the following information

| Information |  |  |  |  |
|-------------|--|--|--|--|
| 393         |  |  |  |  |
| 400         |  |  |  |  |
| 406         |  |  |  |  |
| 412         |  |  |  |  |
| 418         |  |  |  |  |
| 423         |  |  |  |  |
| 428         |  |  |  |  |
|             |  |  |  |  |

- 14. In cell P2, enter the formula =vlookup(O2,\$W\$1:\$X\$7,2,false) and copy down. Label the column New Target Proficiency Scale Score.
- Return to SIS and download the 2022 Access Scores detail report for the district by choosing 2022 as the school year, choosing All Schools as the school, choosing Excel, and clicking Create report.

| Adjusted Cohort             |                                                                | <b>0</b> | Dataila |
|-----------------------------|----------------------------------------------------------------|----------|---------|
| Teacher                     | EL Screener                                                    | Summary  | Details |
|                             | EL                                                             | Summary  | Details |
| Early Childhood Transition  | ACCESS WIDA DRC Site File and Testing Waiver                   | Summany  | Details |
| r Prenatal                  |                                                                | Summary  | Details |
| I Paporte                   | ACCESS Assessment Correction                                   | Summary  | Details |
|                             | Student EL History                                             | Summary  | Details |
| Batch File Processing 🚽     |                                                                |          |         |
| School Year                 | 2022 ~ 4                                                       |          |         |
| School                      | All Schools ~ 5                                                |          |         |
|                             | Home     Serving     Service Provider     Home But Not Serving |          |         |
| Grade                       | All Grades 🗸                                                   |          |         |
| Race/Ethnicity              | All Races ~                                                    |          |         |
| Gender                      | All O Male O Female O Non-Binary                               |          |         |
| Title III Indicator         | ● Both 〇 Yes ○ No                                              |          |         |
| Migrant Indicator           | ● Both O Yes O No                                              |          |         |
| IEP SpecEd Indicator        | ● Both O Yes O No                                              |          |         |
| IEP Immigrant Indicator     | ● Both O Yes O No                                              |          |         |
| 504 Accommodation Indicator | ● Both O Yes O No                                              |          |         |
| Sort By                     | SID ~                                                          |          |         |
|                             |                                                                |          |         |
| DDF Current D               | 7                                                              |          |         |
| PUP V Create Repo           | <b>—</b> /                                                     |          |         |

- 16. Open the file you just downloaded. You will now have two Excel spreadsheets open. Size your
  - sheets so that both can be viewed at the same time. Make sure to **enable editing** in the newly opened file. **Delete Excel columns B through U**, so that the labeled **Student ID** column is next to the labeled **column S** (Composite Scale Score).

|   | Α            | В          | С        | D        | E      | F   | G |
|---|--------------|------------|----------|----------|--------|-----|---|
| 1 | 2022 ACCES   | S Score    | s Report | (Detail) |        |     |   |
| 2 | SIS Home So  | chool:     | Clinto   | on Elem  | School |     |   |
| 3 | Columns      |            |          |          |        |     |   |
| 4 | Result Codes |            |          |          |        |     |   |
| 5 | Mode of Adm  | inistratio | n: O = C | Online   | P = Pa | per |   |
| 6 | Student ID   | S          | Т        | U        | V      | W   | Х |

- 17. Scroll to the bottom of your data and delete the final two rows, which contain the total number of students and the file name. Scroll back up to the top of your data.
- 18. In the ELPtP Report file label cell G1 2022 Score. In cell G2, do the following steps in order:
  - a. Type **=vlookup(**.
  - b. Click cell A2 (which will add A2 to the formula you are building).
  - c. Type a **comma** after A2.
  - d. Click into the district ACCESS Scores detail report and highlight the student data in Excel columns A and B. (Highlight cells A7 and B7, hold down both the Ctrl and Shift keys, and press the down arrow to highlight all data in the columns.) This will automatically enter the spreadsheet name and data range into the formula you are typing in the formula field.

```
=vlookup('[7659CFCB-CE79-44E4-82BC-F4503F52050E2]Sheet1'!$A$7:$B$13429
```

- e. Click into the **formula field of the ELPtP report spreadsheet** and type a comma after the data range.
- f. Type **2**, (number "2" and a comma).
- g. Type *false)* (the word "false" and a close parentheses).
- h. Press Enter.
- i. Copy the formula down.

**NOTE**: 0's indicate that data is missing for the student. #N/A indicates the student ID was not found in the ACCESS Scores report.

- j. Replace any 0's with 100's.
  - i. Highlight the header row of the ELPtP report and turn on the Filter option from the Sort & Filter menu in the Home ribbon. This will place a filter dropdown in the right corner of each cell in the header row.
  - ii. Click the filter dropdown in column G (2022 Score) and type 0 in the Search box.
  - iii. Uncheck the Select All Search Results and check the 0 result only. Click OK. This will limit your options to cells with 0 in them.
  - iv. Type a 100 in the first filtered result.
  - v. Copy this cell down for the remaining 0 results.

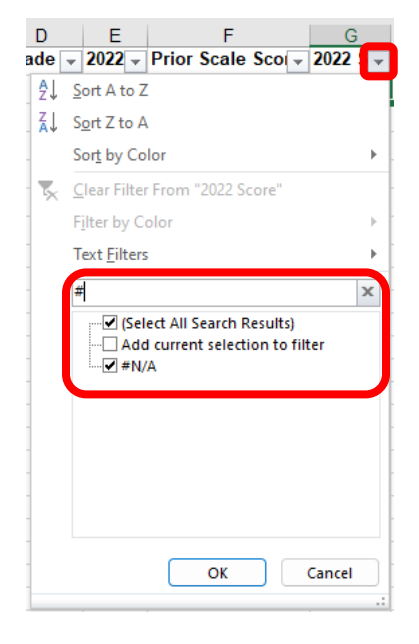

- vi. To easily check your #N/A results, click the filter dropdown in column G (2022
   Score) and type # in the Search box, then click OK. This will limit your results to cells with #N/A in them.
- vii. Check to see if these students are still in your district, or if a student reached proficiency in 2021. Generally, you may delete these rows from your data.
- viii. Click the filter dropdown for **column G** again and choose **Clear filter from 2022 Score** to display all your data again.
- Schools serving students only in Grades 5 and below should enter into cell I2 the formula =P2-G2 and copy down for the displayed results. Label the column Revised Target. Then skip to Step 25. Schools serving students in Grades 6 or higher should proceed to Step 20.
- 20. In Step 10, we sorted our data by **column M** (Timeline Years) from smallest to largest. **Confirm** that your data is still sorted this way. This should place students with negative or zero Timeline Years at the top of your data.
- Click the filter dropdown in column M (Timeline Years) and choose the Number Filters option, then the Less Than... option. Type 1 in the is less than field and click OK.
- In cell I2, enter the formula =P2-G2 and copy down for the displayed results. Label the column Revised Target.
- Click the filter dropdown in column M (Timeline Years) and choose the Number Filters option, then the Greater Than... option. Type 0 in the is greater than field and click OK.

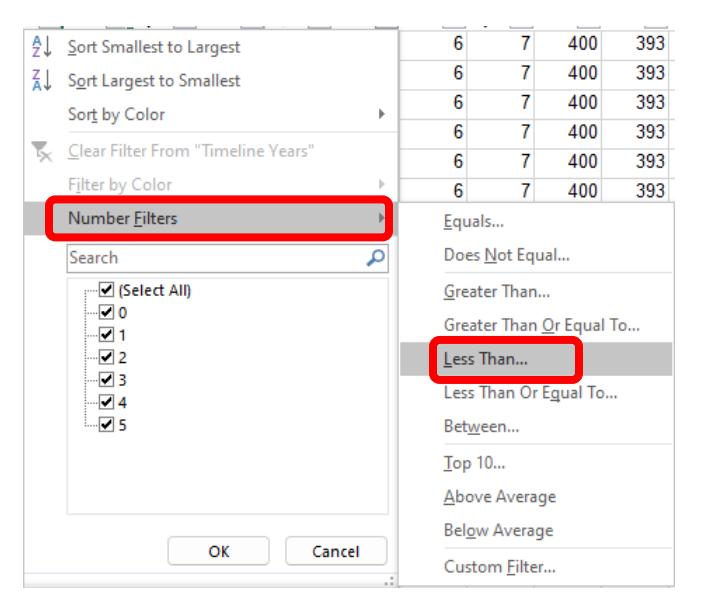

- 24. In the first student data row of **column I**, enter the formula **=(P#-G#)/M#** where the **#** symbol in the formula is replaced by the **row number of the first filtered result**. (**Note**: For schools serving Grade 5, this will be row 2.) **Copy down** for the displayed results.
- 25. Clear all filters on your data by going to the Sort & Filter menu on the Home ribbon and choosing the Clear option. If the option is grayed out, no filters are applied.

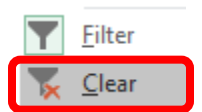

26. In cell **J2**, enter the formula **=G2-F2** and copy down. Label the column **Scale Score Gain**.

- 27. In cell **K2**, enter the formula =*IF(H2<I2,H2,I2)* and copy down. Label the column **ELPtP Points** Numerator.
- 28. In cell **R2**, enter the formula =(J2/K2)\*100 and copy down. Label the column Preliminary 2022 ELPtP Raw Points.
- 29. In cell **S2**, enter the formula =*IF(R2<0,"0",IF(R2>100,"100",R2))* and copy down. Label the column **Preliminary 2022 ELPtP Points Scaled**.
- 30. Clear all filters on your data by going to the Sort & Filter menu on the Home ribbon and choosing the Clear option.

## For a single school:

31. To calculate the school's ELPtP score, in cell T2 enter the formula =average(S2:S###) where ### is the law row of data in column S. The cell will now display an <u>estimated</u> average ELPtP score for the school. This is NOT an official score. These instructions build off 2021 student rosters and are joined with preliminary 2022 ACCESS data. These calculations will not include all students and should be used solely for high-level planning and estimation purposes. Official 2022 ELPtP reports are slated for release in August of 2022.

## For a district calculating for multiple schools:

- 32. Insert a row to the left of column A.
- 33. Return to SIS and download the **2022 ACCESS Assessment Correction report** for the district by choosing **2022** as the school year, choosing **All Schools** as the school, choosing Sort By **Home School**, choosing **Excel**, and clicking **Create report**.
- 34. Open the file you just downloaded. You will now have three Excel spreadsheets open. Size your sheets so that both the ELPtP report and the В C D Е G F 2022 ACCESS Scores Report (Detail) ACCESS Assessment Correction report can be Clinton Elem School 2 SIS Home School: viewed at the same time. Make sure to **enable** 3 Columns 4 Result Codes editing in the newly opened file. Delete Excel P = Paper 5 Mode of Administration: O = Online columns B through M, so that the labeled Student 6 Student ID S U W Х v

**ID** column is next to the labeled column **SIS Home School** column.

- 35. Scroll to the bottom of your data and delete the final two rows, which contain the total number of students and the file name. Scroll back up to the top of your data.
- 36. Return to the ELPtP report. Label cell **A1 RCDTS**. In cell **A2** of the ELPtP report, do the following steps in order:

- a. Type **=vlookup(**.
- b. Click cell **B2** (which will add B2 to the formula you are building).
- c. Type a **comma** after B2.
- d. Click into the district ACCESS Scores detail report and highlight the student data in Excel columns A and B. (Highlight cells A7 and B7, hold down both the Ctrl and Shift keys and press the down arrow to highlight all data in the columns.) This will automatically enter the spreadsheet name and data range into the formula you are typing in the formula field.

=vlookup('[7659CFCB-CE79-44E4-82BC-F4503F52050E2]Sheet1'!\$A\$7:\$B\$13429

- e. Click into the **formula field of the ELPtP report spreadsheet** and type a comma after the data range.
- f. Type **2**, (number "2" and a comma).
- g. Type *false)* (the word "false" and a close parentheses).
- h. Press Enter.
- i. Copy the formula down.
- 37. Highlight all the data in **columns A through S** of the ELPtP report.
- 38. Open the Insert ribbon, and click the **PivotTable** button. Leave the default options and click **OK** in the window that appears.

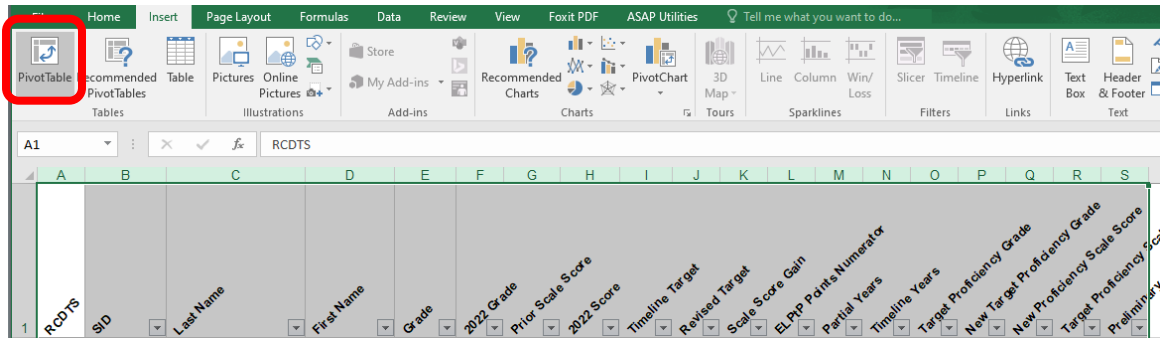

39. From the list of PivotTable field, drag the **RCDTS column** into the **Rows box**. Drag the **Preliminary 2022 ELPtP Points column** into the  $\Sigma$  **Values box**.

**Note**: In the default view, the area option boxes are located below the list of fields. This side-by-side view was selected to make the screen shot easier to see. You can also drag the fields into the defined areas shown in the spreadsheet to the left.

| A3 VIX V fr<br>A B C D E F G<br>PivotTable Fields<br>Choose fields<br>Choose fields<br>Choo | ]<br>v       |
|----------------------------------------------------------------------------------------------------|--------------|
| A B C D E F G PivotTable Fields 1 Drop Report Filter Fields Here 2 3 5 6 7 8 9 Drop Row Fields Here Drop Value Fields Here 12 13 14 15 14 15 1 Drop Column Fields Here Drop Value Fields Here Drop Value Fields Here Pior Scale Score Rows Grade Pior Scale Score                                                                                                    | ```          |
| 2022 Common                                                                                                    | ← ×<br>tween |
| 17                                                                                                    | IS           |

- 40. In the Values box, click the dropdown menu on the Count ofU.i.Preliminary... field and choose the Value Field Settings... option.
- 41. Change Count to Average and click OK.

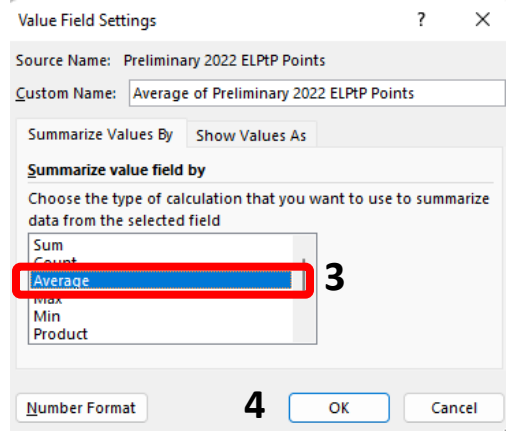

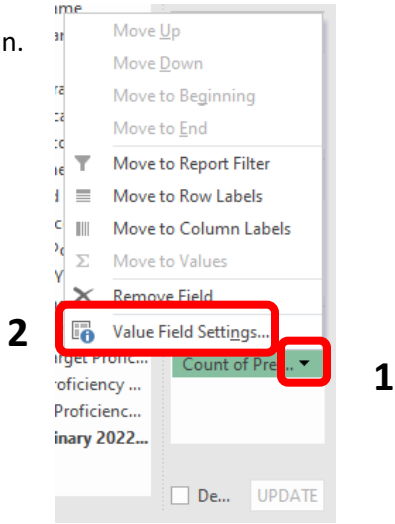

The pivot table will now display *an <u>estimated</u> average ELPtP score for each school*. <u>This is NOT</u> <u>an official score</u>. These instructions build off 2021 student rosters and are joined with preliminary 2022 ACCESS data. These calculations will include all students and should be used solely for planning and estimation purposes. *Official 2022 ELPtP reports are slated for release in August of 2022*.